# 管理单位使用创新券流程

管理单位使用创新券流程分为接收创新券前的准备、受理创新券订单和创新券兑付流 程三部分。

### 1、接收创新券前的准备

管理单位接收创新券首先进行单位资质审核,审核通过后添加支持创新券的仪器资源/ 项目检测服务,经专业机构审核通过后可接收创新券服务。流程如下:如图 1-1 所示。

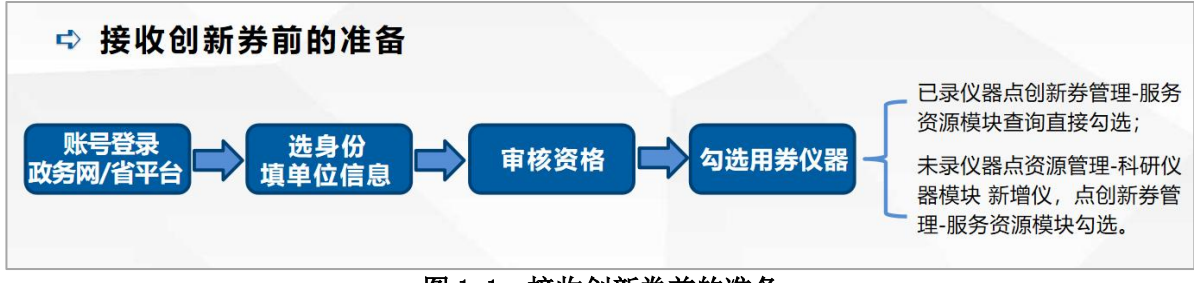

图 1-1 接收创新券前的准备

#### 1.1 添加仪器资源服务

管理单位进入"机构中心"后台点击创新券管理-服务资源-仪器资源按钮,如图 1-2 所示。在仪器资源列表点击"设置"链接,弹出设置页面,如图 1-3 所示。在设置页面选 择是否支持创新券预约,保存后创新券状态为待审核,等待管理员审核。

| # 机构中心  | 仪器资源                   | 项目检测     |       |      |       |       |       | 返  |
|---------|------------------------|----------|-------|------|-------|-------|-------|----|
| ■ 单位信息  | 仪器名称                   | :        | 内部编码: |      | 创新券状态 | : 全部  | ~     | 查询 |
| 🚯 资源管理  | 序号 🗘                   | 2器名称     | 原值    | 科研仪器 | 对外开放  | 支持创新券 | 创新券状态 | 操作 |
| 37 订单管理 | 🗆 1 / 例                | 则子-仪器名称1 | 10 万元 | 是    | 是     | 是     | 审核通过  | 设置 |
|         | <u> </u>               | 9武3      | 50 万元 | 是    | 否     | 是     | 审核通过  |    |
| 回 创新芬管理 | 0 3 Q                  | 则试2      | 20 万元 | 是    | 否     | 是     | 审核通过  |    |
| 服务资源    | <u> </u>               | 则武5      | 10 万元 | 是    | 是     | 是     | 审核通过  | 设置 |
|         | a second second second |          |       |      |       |       |       |    |

图 1-2 添加仪器资源页面

| 资源管理                | 序号    | 仪器名称   |        | 原值       | 科研仪器 | 对外开放 | 支持创新券 | 创新券状态      | 操作       |
|---------------------|-------|--------|--------|----------|------|------|-------|------------|----------|
| ☞ 订单管理              | 0 1   | 例子-仪器名 | 信息     |          |      |      | ×     | 审核通过       | 设置       |
|                     | 2     | 测试3    |        |          |      |      |       | 审核通过       |          |
| 圓 创新芬官埋             | 3     | 测试2    | 仪器名称   | 例子-仪器名称1 |      |      | -     | 审核通过       |          |
| 服务资源                | . 4   | 测试5    | 原值     | 10万元     |      |      |       | 审核通过       | 设置       |
| 创新券订单               | 5     | 凯氏定氮仪  | 支持创新券* | ● 是 ○ 否  |      |      |       | 审核通过       |          |
|                     | 6     | 例子-仪器含 |        |          |      |      |       |            |          |
| 我的电子券               | □ 7   | 测试4    |        | 保存天团     |      |      |       |            | 设置       |
| 申报书管理               | □全选/不 | 全选 使用创 |        |          |      |      | /共有   | 1页, 共7条, 当 | 前显示第1-7条 |
| <b>禁</b> 理首片:出生录:主主 |       |        |        |          |      |      |       |            |          |

图 1-3 设置仪器资源页面

## 1.2 添加项目检测服务

管理单位进入后台点击【创新券管理】-【服务资源】-【项目检测】,右侧点击【新 增】按钮,如图1-4所示。在【新增】表单页面点击【提交】,提交给管理员审核。

| # 机构中心  | 仪器资源 5 | 间检测     |         |            |       |      |     | F18 IZO |
|---------|--------|---------|---------|------------|-------|------|-----|---------|
| ■ 单位信息  | 数据来源:  | 全部      | ▶ 服务名称: |            | 单位城市: | 全部   | ~   |         |
| 资源管理    | 服务状态:  | 全部      | ✔ 状态:   | 全部 🗸       |       |      |     |         |
| ☞ 订单管理  | 添加时间:  |         | -       | 查询         |       |      |     |         |
| 💷 创新券管理 | 序号 服务名 | 称       | 项目分类    | 发布时间       | 支持创新券 | 服务状态 | 状态  | 操作      |
| 服务资源    | 1 测试—  | 请勿预约    | 无线电测量   | 2021-09-13 | 是     | 服务中  | 已通过 |         |
|         | 2 平台测  | 试——请勿预约 | 食品分析    | 2021-09-09 | 否     | 暂停服务 | 已通过 |         |
| 创新券订单   | 3 测试   |         |         | 2019-07-01 | 否     | 服务中  | 未通过 |         |

2、受理创新券订单

图 1-4 新增项目检测页面

管理单位进入后台点击【创新券管理】-【创新券订单】,点击订单右侧下拉菜单中的 "预约处理"按钮,如图 2-1 所示。确认信息无误后【保存】,此时订单状态为"审核中" 状态,等待创新券专业机构审核。

| 上次登录时间: 8 基本信息 | 2023-05-06<br>り退出登录 | 10:36:52          |          |                                    | 科UNIX品<br>17 台      | 套)   | nx <del>55</del> 1634<br>0 | <b>条</b> | 国理制/<br>3 | Ż. |
|----------------|---------------------|-------------------|----------|------------------------------------|---------------------|------|----------------------------|----------|-----------|----|
| ♣ 机构中心         | 创新养                 | 转付                |          |                                    |                     |      |                            |          |           |    |
| 圓 单位信息         |                     | 订单号:              |          | 订单时间:                              |                     | -    |                            |          |           |    |
| 资源管理           |                     | 订单状态:             | 主部・      | 用券审核:                              | 全部                  | •    | 操作内容:                      | 全部       | •         |    |
| ☑ 订单管理         |                     | 支付状态:             | È≅β v    | 兑付审核:                              | 全部                  | 重    |                            |          |           |    |
| 圓 创新券管理        | 序号                  | 订单号               | 预约资源     | 订单时间                               | 申请创新券金<br>额 (元)     | 订单状态 | 用券审核                       | 支付状态     | 兑付审核      |    |
| 服务资源           | 1                   | <u>2023141627</u> | 例子-仪器名称1 | 2023-05-06<br>11:09                | 5,000元              | 待确认  |                            |          | 洋樓        |    |
| 创新券订单          | 2                   | 2023180146        | 例子-仪器名称1 | 2023-05-06<br>10:47                | 5,000元              | 已受理  | 通过                         | 未支付      | 预约处       | 理  |
| 我的电子券          | 3                   | 2023131340        | 例子-仪器名称1 | 2023-03-03<br>10:03                | <mark>1,000元</mark> | 已受理  | 通过                         | 已支付      |           |    |
| 申报书管理          | 4                   | 2022142702        | 例子-仪器名称1 | 2022-12-05<br>15:51                | 360元                | 已受理  | 通过                         | 已支付      |           |    |
| 管理单位诚信承诺书      | 5                   | 2022181335        | 测试一请勿预约  | 2022-10-25<br>18: <mark>1</mark> 3 | 900元                | 已受理  | 未通过                        |          |           |    |
| 结效评审申报         | -                   | 2022422604        |          | 2022 40 25                         | 0.000-              |      |                            |          |           |    |

图 2-1 预约处理页面

## 3、创新券兑付流程

创新券兑付流程如图 3-1 所示。用户单位支付创新券后,管理单位可申请创新券兑付。 点击【创新券管理】-【创新券订单】,下拉菜单的【申请兑付】按钮,如图 3-2 所示。上 传实验记录(检测报告)、发票凭证,银行到款凭证,补充材料等信息并保存,如图 3-3 所示。点击【保存】按钮后,订单的支付状态变为【已支付】,兑付审核状态为【初审中】, 等待创新券专业机构的审核。

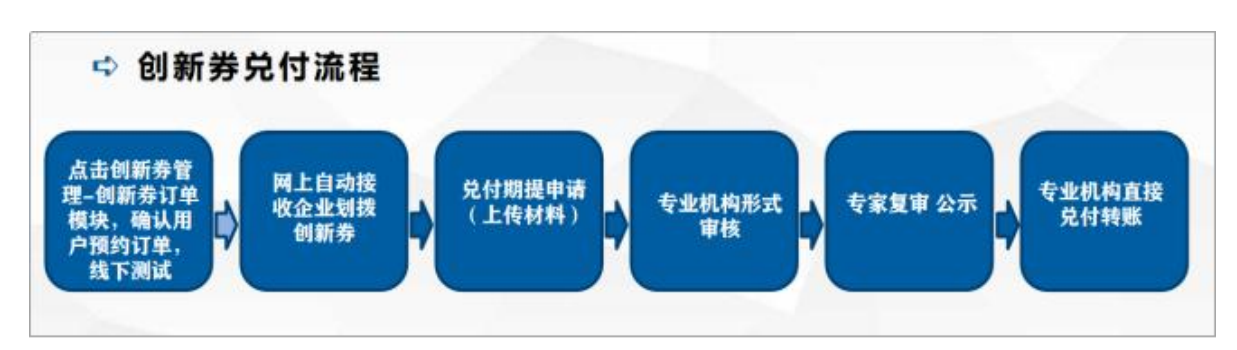

图 3-1 创新券兑付流程

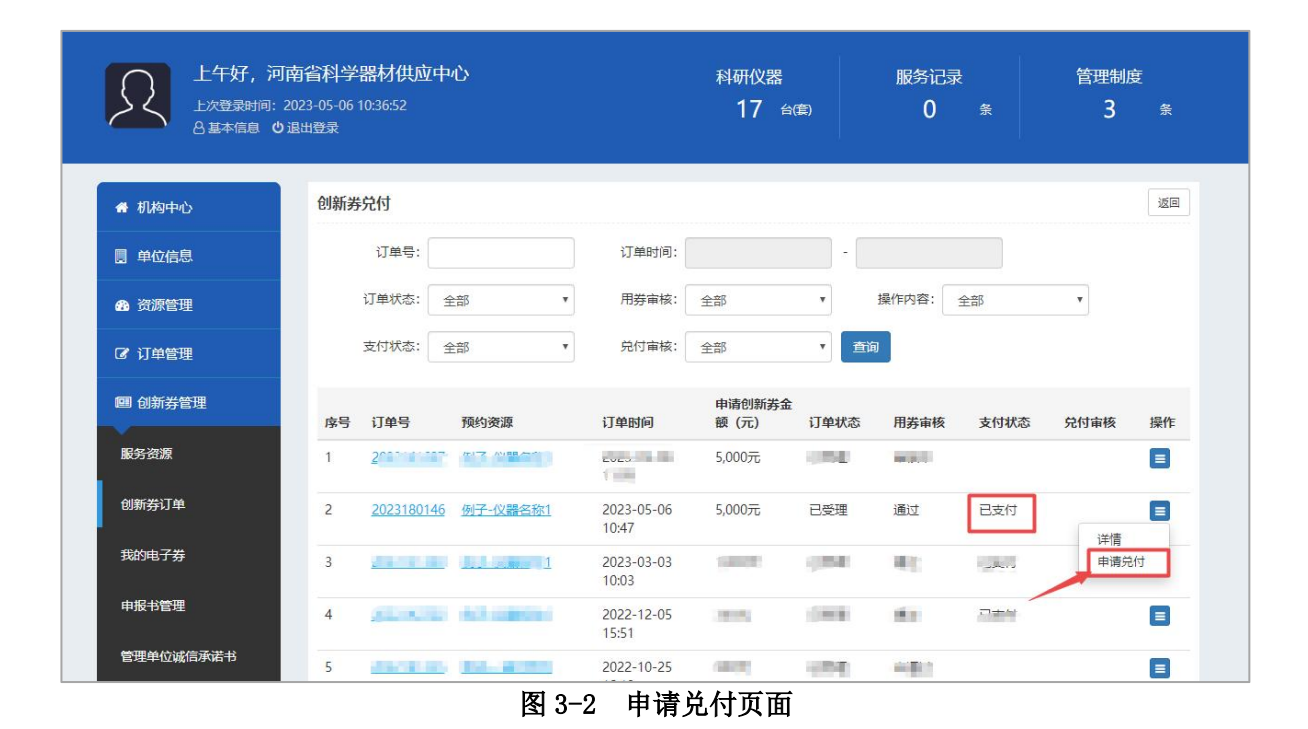

| 回 创新券管理         | 合同金额                 | 10,000.0元                       |
|-----------------|----------------------|---------------------------------|
| 服务资源            | 测试费用                 | 10,000.0元                       |
| 创新券订单           | 创新券金额                | 5,000元 修改创新券金额                  |
| -<br>我的电子券      | 上传实验记录               |                                 |
| 申报书管理           |                      | 点击上传实验记录                        |
| 管理单位诚信承诺书       | 填写发票信息               |                                 |
| <b>上</b> 绩效评审申报 | 发票号码*                | 发票号码                            |
|                 |                      | 注意:如有多张发票号码请使用,分割。              |
| ☆ 我的收藏          | 发票金额*                | 发票金额 元                          |
| ◎ 我的            | 发票日期*                | 发票日期                            |
|                 | 发票凭证*                | 选择文件 文件格式: jpg,png,gif 文件大小: 3M |
|                 | 到款凭证                 | 选择文件 文件格式: jpg,png,gif 文件大小: 3M |
|                 | <b>补充资料</b> 请添加必要证明材 | 料,以便通过审核。                       |
|                 | 补充材料                 | 选择文件 文件格式: doc,docx,pdf; 20M以内  |
|                 |                      | 保存返回                            |
|                 | 图 3-3 上传相            | 材料页面                            |